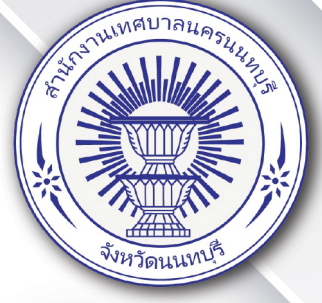

# คู่มือ การใช้งานระบบบริการประชาชน

# (e-Service) เทศบาลนครนนทบุรี

# ระบบการขอใช้บริการโต๊ะ เต็นท์ เก้าอี้ และอุปกรณ์

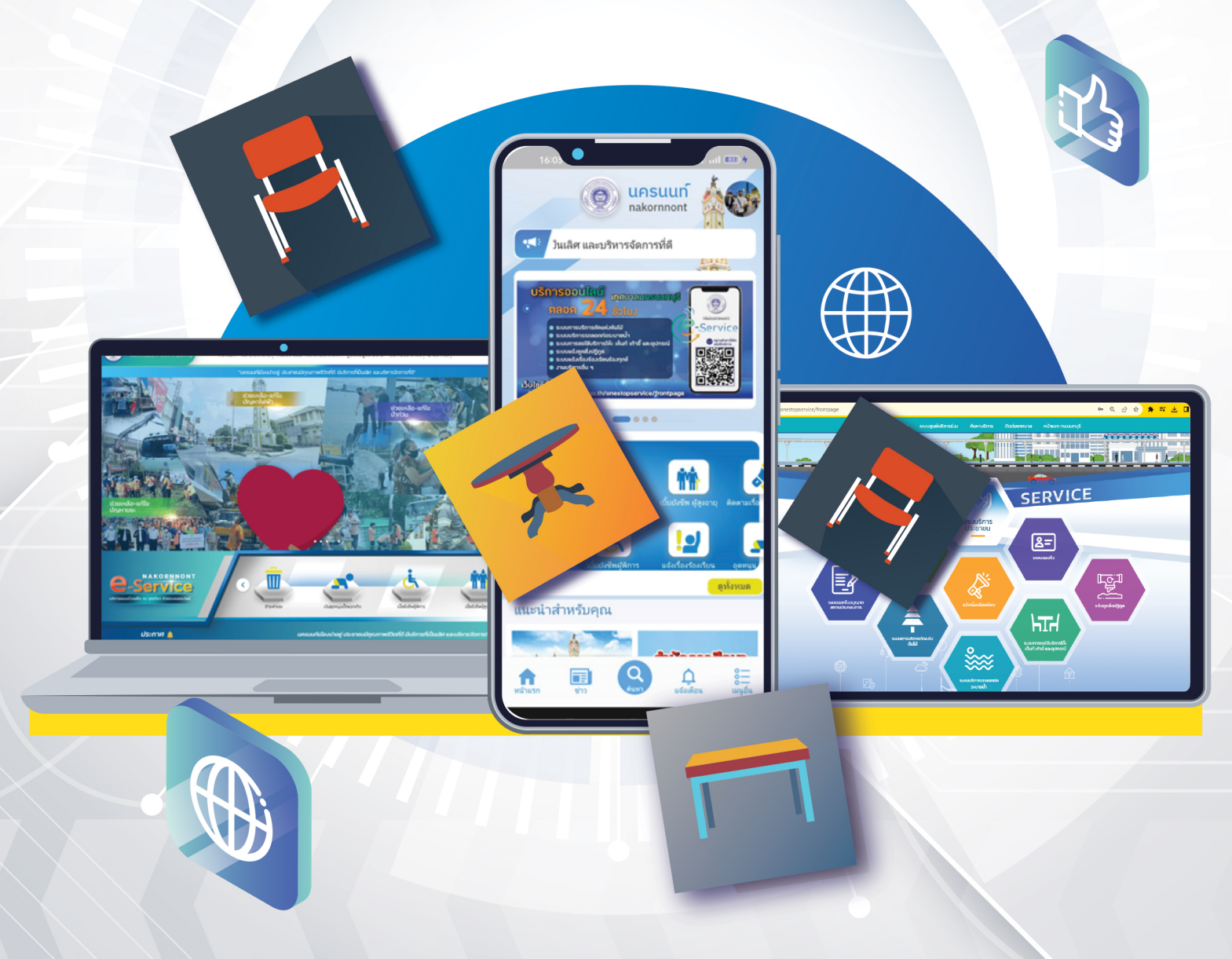

# สารบัญ คู่มือระบบขอใช้บริการโต๊ะ เต๊นท์ เก้าอี้ และอุปกรณ์ ( สำหรับประชาชน )

| สำหรับประชาชน            | หน้า |
|--------------------------|------|
| การเข้าสู่ระบบ           | 1    |
| การยื่นคำขอใช้บริการใหม่ | 3    |

#### คู่มือระบบขอใช้บริการโต๊ะ เต๊นท์ เก้าอี้ และอุปกรณ์ ( สำหรับประชาชน )

#### การเข้าสู่ระบบ

1. เข้าสู่เว็บไซต์ NAKORNNONT SERVICE

https://nakornnont.go.th/onestopservice/frontpage

กดปุ่ม <u>ลงชื่อเข้าใช้</u>

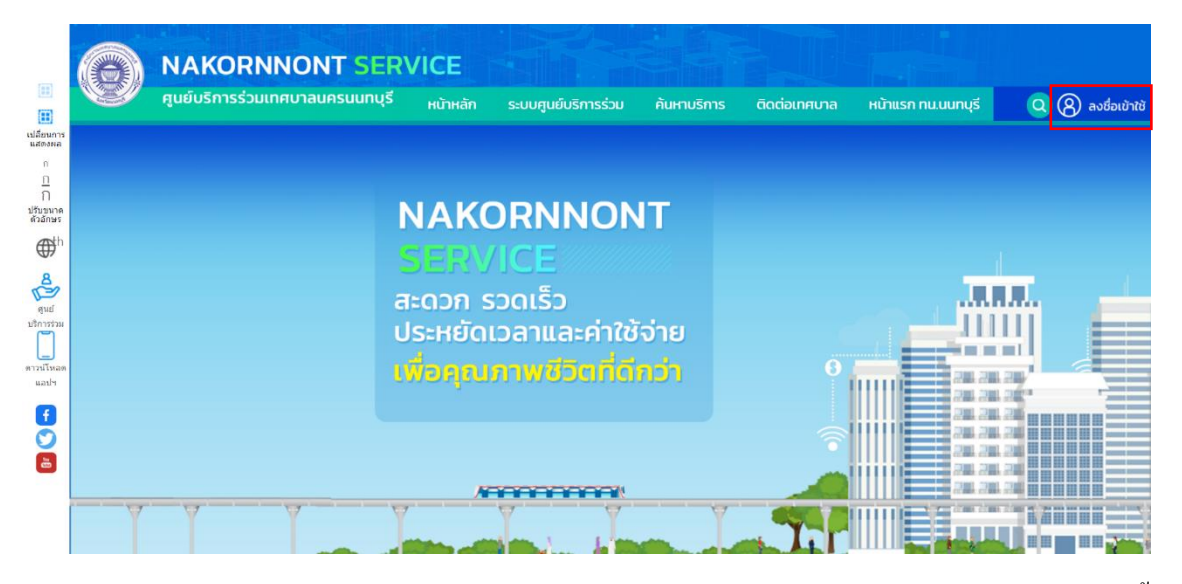

 กรอกข้อมูลบัญชีผู้ใช้งาน (เบอร์ โทรศัพท์หรือเลขบัตรประจำตัวประชาชน และรหัสผ่าน) จากนั้น กดปุ่ม <u>เข้าสู่ระบบ</u> ในกรณีที่ยังไม่มีบัญชีผู้ใช้งาน สามารถ Login ด้วยบัญชี Facebook, LINE หรือ ลงทะเบียนบัญชีใหม่ด้วย E-mail

|                       | หน้าหลัก              | ระบบศูนย์บริการร่วม          | ค้นหาบริการ | ติดต่อเทศบาล | หน้าแรก ทน.นนทบุรี |
|-----------------------|-----------------------|------------------------------|-------------|--------------|--------------------|
| หน้าแรก > เข้าสู่ระบบ |                       |                              |             |              |                    |
| ىد                    | าสู่ระบบ              |                              |             |              |                    |
|                       | เบอร์<br>หรือเลขบัตร: | โทรศัพท์<br>ประชาขน          |             |              |                    |
|                       | [                     | รพัสต่าน<br>เข้าสู่ระบบ      |             |              |                    |
|                       | สีมา                  | ารัสผ่าน<br>าเรือ            | ลงทะเบียบ   |              |                    |
|                       |                       | f เข้าสู่ระบบ ด้วยบัญชี Face | book        |              |                    |
|                       |                       | 🤍 เขาสุระบบ ด้วยบัญชี L      | ine         |              |                    |

 ในกรณีที่ทำการลงทะเบียนบัญชีใหม่ ให้ระบุข้อมูลตามความจริง พร้อมระบุรหัสผ่านในการเข้าสู่ ระบบ เมื่อเรียบร้อยแล้วให้กดปุ่ม <u>ลงทะเบียน</u>

|                         | หน้าหลัก ร  | ะบบศูนย์บริการร่วม | ค้นหาบริการ ติดต่อเทศบาล | หน้าแรก ทน.นนทบุรี |
|-------------------------|-------------|--------------------|--------------------------|--------------------|
| หน้าแรก > ลงทะเบียน     |             |                    |                          |                    |
|                         |             |                    |                          |                    |
| ชื่อ-นามสกุล            |             |                    | อีเมล์                   |                    |
| * ระบ<br>เลขบัตรประชาชน | เป็นภาษาไทย |                    | เบอร์โทรศัพท์            |                    |
| รพัสผ่าน                |             |                    | ยืนยันรหัสผ่านอีกครั้ง   |                    |
|                         |             | ลงทะเบียน          |                          |                    |
|                         |             |                    |                          |                    |
|                         |             |                    |                          |                    |
|                         |             |                    |                          |                    |

5. เมื่อเข้าสู่ระบบเรียบร้อยแล้ว เลือกหัวข้อที่ต้องการยื่นกำร้องขอได้ทันที

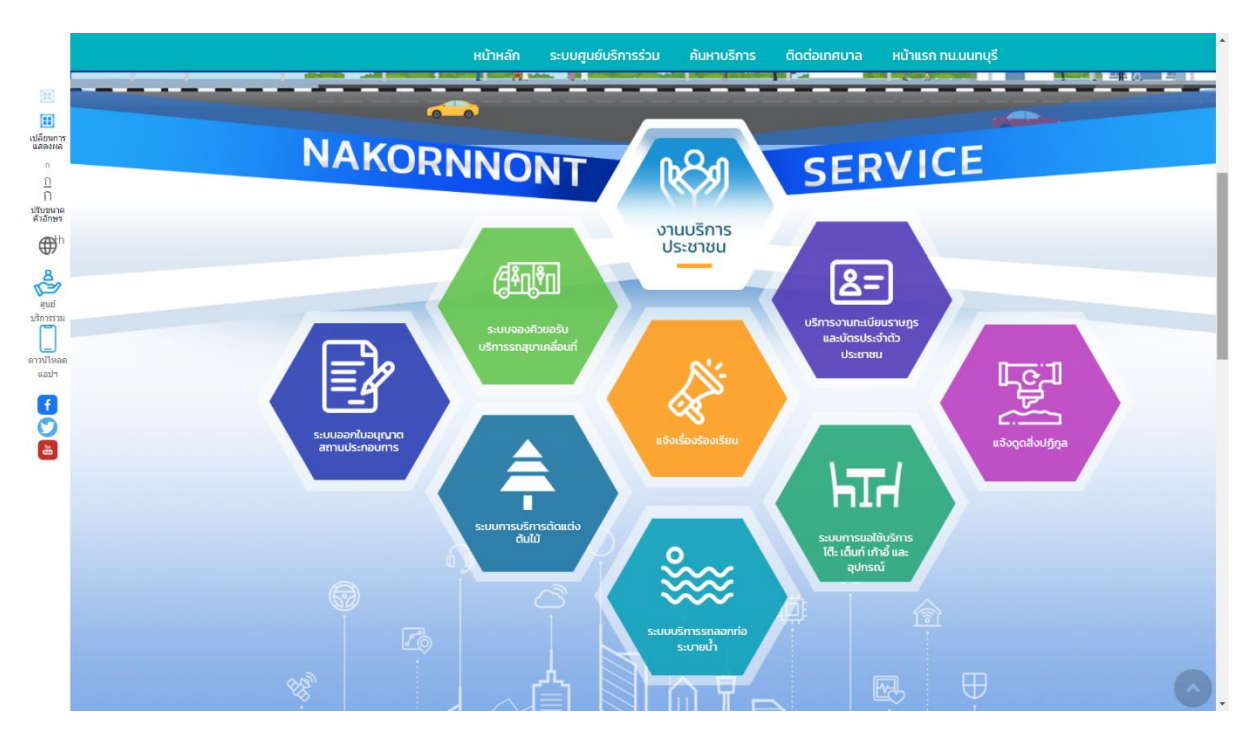

## การยื่นคำขอใช้บริการใหม่

เข้าสู่เว็บไซต์ <u>https://nakornnont.go.th/onestopservice/rent\_equipment</u>

| $\bigcirc$ | NAKORNI                                                    |                  | ERVICE                                         |                                                     |                                                                |              |                    |               |  |
|------------|------------------------------------------------------------|------------------|------------------------------------------------|-----------------------------------------------------|----------------------------------------------------------------|--------------|--------------------|---------------|--|
|            | ศูนย์บริการร่วมเท                                          | ศบาลนครนนท       | เบ <b>ฺรี</b> หน้าหลัก                         | ระบบศูนย์บริการร่วม                                 | ค้นหาบริการ                                                    | ติดต่อเทศบาล | หน้าแรก ทน.นนทบุรี | Q             |  |
|            |                                                            | ประเ             | กาศ 📢 นนท                                      | นุรี                                                |                                                                |              |                    |               |  |
| ні         | <u> เ</u> ้าแรก > ระบบการเ                                 | ขอใช้บริการโด    | ต็ะ เต็นท์ เก้าอี้ แ                           | ละอุปกรณ์                                           |                                                                |              |                    |               |  |
|            |                                                            |                  |                                                | <b>e</b> 0                                          | ญชี ทดสอบระบบ                                                  |              | ບ້ວມູລຜູ້ໃຫ້       | [→ ออกจากระบบ |  |
|            | ขั้นตอนการขอใช้บริเ                                        | การ              |                                                |                                                     |                                                                |              |                    |               |  |
|            |                                                            |                  |                                                | E                                                   | E.                                                             |              |                    |               |  |
|            | <mark>ขั้นตอนที่ 1</mark><br>กรอกแบบฟอร์ม<br>คำขอให้บริการ | → ขึ้<br>เ<br>ร้ | <b>ในตอนที่ 2</b> →<br>ล้าหน้าที่<br>รับคำร้อง | ี่ <mark>ขั้นตอนที่ 3 →</mark><br>ข่าระค่าธรรมเนียม | ี่ขึ้ <mark>นตอนที่ 4</mark><br>ดรวจสอบการขำระ<br>และดำเนินการ | ะเงิน<br>ร   |                    |               |  |

### เลือกหัวข้อ <u>แบบคำขอใช้บริการ โต๊ะ เต็นท์ เก้าอี้ และอุปกรณ์</u>

|                                                                        | หน้าหลัก | ระบบศูนย์บริการร่วม | ค้นหาบริการ | ติดต่อเทศบาล | หน้าแรก ทน.นนทบุรี |
|------------------------------------------------------------------------|----------|---------------------|-------------|--------------|--------------------|
| กรอกคำร้องใหม่ 💿<br>◇ แบบคำขอใช้บริการโด๊ะ เด็นท์ เก้าอี้ และอุปกรณ์ > |          | เลือกตัวเลือก       | ้ำนื        |              |                    |

 ทำการกรอกรายละเอียดตามที่กำหนดให้กรบถ้วนตามกวามจริง กรณีที่มีเอกสารที่ใช้ยืนยันหลักฐานต่อเจ้าหน้าที่ ให้แนบเอกสารนี้ในรูปแบบ .pdf, .doc, .docx, .ppt, .pptx, .xls, .xlsx, .zip และ .rar (ขนาดไฟล์สูงสุดไม่เกิน 50MB)

| หน้าแรก > ระบบการ | รขอใช้บริการโต๊ะ เต็นท์ เก้าอี้ และอุปกรณ์                                                                                                    |
|-------------------|----------------------------------------------------------------------------------------------------|
|                   | 🕒 CV Admin-Milk 📄 ข้อมูลผู้ใช้ 🕞 ออกจากระบบ                                                                                                    |
|                   |                                                                                                    |
|                   | มายากมายายายายายายายายายายายายายายายายาย                                                                                                    |
|                   | บ้าพเจ้า                                                                                                    |
|                   | ศักราชาวานาน<br>นาย                                                                                                    |
|                   | มีความประสงค์ขอใช้บริการได้: เต็นท์ เก้าอี้ และอุปกรณ์ เพื่อใช้ในงาน                                                                                                    |
|                   |                                                                                                    |
|                   | ขอใช้บริการตั้งแต่                                                                                                    |
|                   | Suri                                                                                                    |
|                   | ño                                                                                                    |
|                   | O                                                                                                    |
|                   | กายในเชตเกตบาลนครบบทบุรี กายนอกเชตเกตบาลฯ                                                                                                    |
|                   | โดยจะขอใช้บริการ <u>ตารางราคา</u>                                                                                                    |
|                   | ໄດ້: ອຳນວມ/ດ້ວ ນາກ ນາກ ທ່າຍ ອຳນວມ<br>ເດັບກ໌ ກ້າຈ 4 ແຕຣ ຫຼາວ 8 ແຕຣ ຫຼຸວ 25 ແດຣ ຈຳນວມ/ເຄັວ                                                                                                    |
|                   | 🗆 ເຕັນກຳ ກວ້າຈ 4 ເມດຮ ຍາວ 8 ເມດຮ ສູຈ 3 ເມດຮ 📑 ເຈົ້າພວຍ/+ເຮັດ                                                                                                    |
|                   | 🗌 ເຕັ້ນກີ່ ກວ້າຈ 5 ເມຕຣ ອາວ 10 ເມຕຣ ອຸຈ 2.5 ເມຕຣ 🚽 ວ່າເມຍ/ <i>ແ</i> ຄິຈ                                                                                                    |
|                   | 🗆 ເຕັ້ນກຳ ວ້າຈ 5 ເມຕຣ ຍາວ 10 ເມຕຣ ອຸຈ 3 ເມຕຣ 🦿 ວ່າເວເມ/Hຄິຈ                                                                                                    |
|                   | 🗆 ເຕີມກຳກວ້າຈ 5 ເມດຣ ຍາວ 12 ເມດຣ ສູຈ 2.5 ເມດຣ 🧧 <sup>3</sup> ຳນວນ/Halo                                                                                                    |
|                   | 🗌 ເດີນກີ ກວ້າຈ 5 ເມດຣ ຍາວ 12 ເມດຣ ລູຈ 3 ເມດຣ 🦷 ວ້ານວນ/Hຄີຈ                                                                                                    |
|                   | สถานที่ขอใช้บริการ ขอย                                                                                                    |
|                   | กบน ตำบล รังหวัด ตำบอ ตำบอ                                                                                                    |
|                   | ไทรศัพท์ สถามที่ใกล้เกียง                                                                                                    |
|                   | จะให้เทศบาลนครนมทบุรี ให้บริการ ณ อาการสถานที่ดังกล่าวข้างต้น โดยข้าพเจ้ายินยอมปฏิบัติตาม เงื่อนไขของ                                                                                                    |
|                   | เทศบาลนครบนทบุรี ดังต่อไปนี้                                                                                                    |
|                   | 1. ข้าพเจ้ายอนรับค่าเสียหาย หากเกิดความข่ารุดเสียหาย ระหว่างระยะเวลาที่ข้าพเจ้าขอใช้บริการ                                                                                                    |
|                   | 2. ข้าพเจ้ายืนยอมข้าระค่าธรรมเนียมขอใช้บริการให้แก่เทคบาลนครบนทบุรี ตามที่กำหนดไว้ตามระเบียบของ                                                                                                    |
|                   | เทศบาลนครบนทบุรี <u>ท่อนวันขอใช้บริการไม่น้อยกว่า 3 วัน ทำการ เพื่อยืนยันการขอใช้บริการ</u>                                                                                                    |
|                   | Wátuu stválanamspela (ME) 50.00 MB. turaritelána poli, doc, dock, ppt, ppt, als, alsx, alsx, als |
|                   |                                                                                                    |

#### 4. เมื่อระบบได้ทำการบันทึกข้อมูล ให้กด <u>คลิกที่นี่เพื่อดำเนินการต่อ</u>

| หน้าแรก > ระบบการขอใช้บริการโต๊ะ เต็มท์ เก้าอี้ และอุปกรณ์ |                                                    |                |               |
|------------------------------------------------------------|----------------------------------------------------|----------------|---------------|
|                                                            | 9                                                  | 📄 ບ້ອນູສຜູ້ໃຫ້ | [→ ออกจากระบบ |
| ระบบได้บ้า<br>อ.ลืกหั                                      | ับทึก แบบฟอร์มเรียบร้อย<br>วีนี้ เพื่อดำเนินการต่อ | คลิกที่นี่     |               |

#### เมื่อ กด <u>คลิกที่นี่เพื่อดำเนินการต่อ</u> จะแสดง แบบประเมินความพึงพอใจ

| การออกแบบเว็บไซต์*                               |           |       |         |            |            |
|--------------------------------------------------|-----------|-------|---------|------------|------------|
|                                                  | มากที่สุด | มาก   | ปานกลาง | น้อย       | น้อยที่สุด |
| ความสะดวกชัดเจนในการสืบค้นข้อมูล                 | 0         | 0     | 0       | 0          | 0          |
| ความรวดเร็วในการเข้าถึงข้อมูล                    | 0         | 0     | 0       | 0          | 0          |
| ความน่าสนใจ (สี อักษร ภาพประกอบ)                 | 0         | 0     | 0       | 0          | 0          |
| ความเชื่อมโยงสัมพันธ์สอดคล้อง และลำดับของเนื้อหา | 0         | 0     | 0       | 0          | 0          |
| เนื้อหา*                                         |           |       |         |            |            |
|                                                  | มากที่สุด | มาก   | ปานกลาง | น้อย       | น้อยที่สุด |
| ถูกต้อง ครอบคลุม ชัดเจน                          | 0         | 0     | 0       | 0          | 0          |
| นำข้อมูลมาประยุกต์เพื่อนำเสนอด้วยตนเอง           | 0         | 0     | 0       | 0          | 0          |
| ภาพประกอบสอดคล้องกับเนื้อหา                      | 0         | 0     | 0       | 0          | 0          |
| ความทันสมัย                                      | 0         | 0     | 0       | 0          | 0          |
| ประโยชน์                                         | 0         | 0     | 0       | 0          | 0          |
|                                                  |           | No. 1 |         | (1997) - 1 | 1000       |

ตกลง ยกเลิก

ระบบได้บันทึก แบบฟอร์มเรียบร้อย <u>คลิกที่นี่ เพื่อดำเนินการต่อ</u>

•••

จะขึ้นสถานะตามภาพ ให้รอเจ้าหน้าที่ทำการตรวจสอบข้อมูล

| <b>เถานะ</b>              |                                          |
|---------------------------|------------------------------------------|
| คำขอ 24 มี.ค. 65 11:44 น. | ขอใช้บริการโต๊ะเต็นท์ เก้าอี้ และอุปกรณ์ |
| ชื่อผู้ขอ นายเอ นามสมมติ  |                                          |
| ดูรายละเอียดคำร้อง >      |                                          |
| สถานะล่าสด : ยื่นคำขอ 🗸   |                                          |

6. เมื่อเจ้าหน้าที่รับทราบคำขอแล้ว สถานะจะเปลี่ยนเป็น <u>เจ้าหน้าที่ตรวจคำร้อง</u>

| ชื่อผู้ขอ นายเทส<br>ดูรายละเอียดคำร้อง ><br>สถานะถ่าสุด : เร้าหน้าที่ตรวจคำร้อง ∨<br><sup>10</sup> เม.ย. 65 <b>ยื่นค่าชอ</b><br>21:54 น.<br>โดย Test-Boom ตั้งแต่ 10 เมษายน 2565 21:54 น.<br>0. เม.ย. 65 <b>ยิ เร้าหน้าที่ตรวจคำร้อง</b><br>13:14 น.<br>โดย CV Admin-Aom ตั้งแต่ 22 เมษายน 2565 13:14 น. | คำขอ 10                  | <b>) เม.ย. 65</b> 21:54 น. ซอใช้บริการโต๊ะเต็นท์ เก้าอี้ และอุปกรณ์         |
|----------------------------------------------------------------------------------------------------|--------------------------|-----------------------------------------------------------------------------|
| สถานะล่าสุด : เร้าหน้าที่ตรวรคำร้อง ∨<br>21:54 น.<br>โดย Test-Boom ตั้งแต่ 10 เมษายน 2565 21:54 น.<br>0 เม.ย. 65 ● เร้าหน้าที่ตรวรคำร้อง<br>13:14 น.<br>โดย CV Admin-Aom ตั้งแต่ 22 เมษายน 2565 13:14 น.                                                                                                 | ชื่อผู้ขอ น<br>ดรายละเอื | ายเทส<br>เียดคำร้อง >                                                       |
| <ul> <li>10 เม.ย. 65 ขึ้นดำขอ<br/>21:54 น.<br/>โดย Test-Boom ตั้งแต่ 10 เมษายน 2565 21:54 น.</li> <li>10 เม.ย. 65 ขึ้เข้าหน้าที่ตรวจคำร้อง<br/>13:14 น.<br/>โดย CV Admin-Aom ตั้งแต่ 22 เมษายน 2565 13:14 น.</li> </ul>                                                                                  | สถานะล่า                 | สุด : เจ้าหน้าที่ตรวจคำร้อง ∨                                               |
| 10 เม.ย. 65 🖕 เจ้าหน้าที่ตรวจคำร้อง<br>13:14 น.<br>โดย CV Admin-Aom ตั้งแต่ 22 เมษายน 2565 13:14 น.                                                                                                    | 10 เม.ย. 65<br>21:54 น.  | ยืนคำขอ<br>โดย Test-Boom ตั้งแต่ 10 เมษายน 2565 21:54 น.                    |
|                                                                                                    | 10 เม.ย. 65<br>13:14 น.  | ์ เจ้าหน้าที่ตรวจคำร้อง<br>โดย CV Admin-Aom ตั้งแต่ 22 เมษายน 2565 13:14 น. |

 ถ้าเจ้าหน้าที่อนุมัติคำขอ จะแจ้งให้ชำระค่าธรรมเนียม โดยจะขึ้นสถานะว่า <u>แจ้งยอดชำระเงิน</u> ให้กด ถูกศรลงเพื่อเลื่อนไปยังสถานะถ่าสุด และจ่ายเงินหน้างานด้วย qr code ในบิลของเจ้าหน้าที่

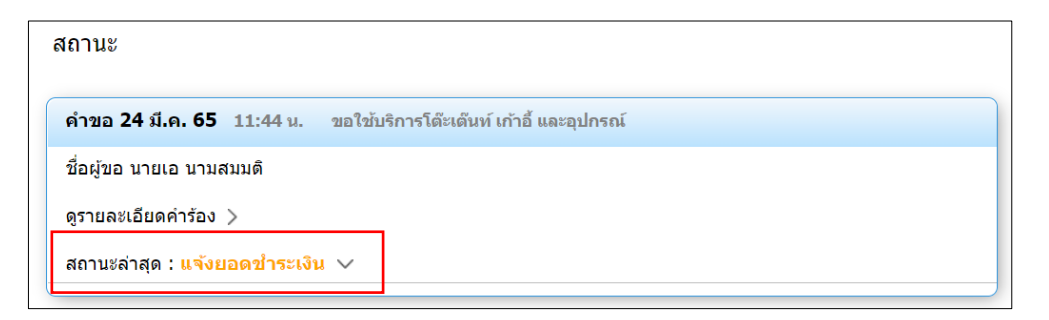

8. สถานะจะถูกเปลี่ยนเป็น เจ้าหน้าที่ดำเนินการติดตั้ง

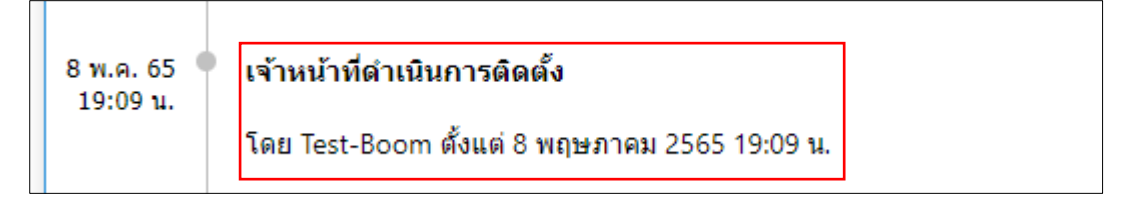

## ในกรณีที่มีค่าปรับจะต้องชำระค่าปรับผ่านระบบขั้นตอนการชำระเงินเหมือนกับการชำระ ค่าธรรมเนียม

| 8 พ.ค. 65<br>19:27 น. | แจ้งยอดค่าปรับ                                                                                  |  |
|-----------------------|-------------------------------------------------------------------------------------------------|--|
|                       | รายละเอียด แก้ไขด่วน<br>ค่าปรับ 80,000.00 บาท.<br>โดย Test-Boom ตั้งแต่ 8 พฤษภาคม 2565 19:27 น. |  |